## Demonstration on how to view your debit note and payment instruction:

1. Login eCampus account (https://ecampus.hsu.edu.hk/login/)

| https://ecampus.hsu.edu.hk/login/<br>HSUHK eCampus                                                            | 減山博                                                                                                    |
|----------------------------------------------------------------------------------------------------|----------------------------------------------------------------------------------------------------|
| Login to eCampus         Enter your Windows username         e.g. s000001         Enter your Windows password | Login with your Windows account instead of Gmail<br>account.<br>Forgot Your Password?<br>Please click the following link to reset the<br>password:<br>https://ecampus.hsu.edu.hk/password/forget<br>If you have any login problems, please contact<br>ITSC.<br>• Email: <u>itsc@hsu.edu.hk</u><br>• Phone: 3963-5160 |

## 2. MyHSUHK> Student Portal > Payment > Debit note

|                                                                      | Summary            |                 |            |                                 |                     |                                     |                          |                                 |                    |                                      |             |
|----------------------------------------------------------------------|--------------------|-----------------|------------|---------------------------------|---------------------|-------------------------------------|--------------------------|---------------------------------|--------------------|--------------------------------------|-------------|
| Student Fees (Tuition/RC) Penalty Charges Other Fees Library Fines   |                    |                 |            |                                 |                     |                                     |                          |                                 |                    |                                      |             |
| Payment Status                                                       |                    |                 |            |                                 |                     |                                     |                          |                                 |                    |                                      |             |
| Student Fees (Tuition/RC) : <u>HK\$16,550.00</u>                     |                    |                 |            |                                 |                     | Last-update                         | ed on 2022-1-07          |                                 |                    |                                      |             |
|                                                                      |                    |                 |            |                                 |                     |                                     |                          |                                 |                    |                                      |             |
|                                                                      |                    |                 |            |                                 |                     |                                     |                          |                                 |                    |                                      |             |
|                                                                      |                    |                 |            |                                 |                     |                                     |                          |                                 |                    |                                      |             |
|                                                                      | Year All           | ✓ Type All      |            | •                               |                     |                                     |                          |                                 |                    |                                      | Rack to Top |
|                                                                      | Student Fe         | es (Turtion/RC) |            |                                 |                     |                                     |                          |                                 |                    |                                      | васк то тор |
|                                                                      | Year               | Debit Note Type | Issue Date | Debit Note /<br>Credit Note No. | Payment Due<br>Date | Total<br>Amount<br>(HK\$)           | Paid<br>Amount<br>(HK\$) | Outstanding<br>Amount<br>(HK\$) | Deferral<br>Status | Payment Method                       |             |
|                                                                      | 2021/2022          | Deposit         | 2021-9-01  | 210                             | 2021-9-02           | \$5,000.00                          | \$5,000.00               | VQ                              |                    | Paid                                 |             |
|                                                                      | i) Pay via FPS: OR |                 |            |                                 |                     | To pay online, please cli<br>below. | ck the icon(s)           |                                 |                    |                                      |             |
|                                                                      |                    |                 |            |                                 |                     | FPS                                 |                          |                                 |                    |                                      |             |
| 2021/2022 First Semester 2022-1-07 2 II) RETRIEVE GEDIT NOTE & OTHER |                    |                 |            |                                 |                     |                                     |                          |                                 |                    |                                      |             |
|                                                                      |                    |                 |            | paymo                           | entme               | mous                                |                          | 1                               |                    | View Debit Note &<br>Payment Methods |             |
|                                                                      |                    |                 |            |                                 |                     |                                     |                          |                                 |                    |                                      |             |
|                                                                      |                    |                 |            |                                 |                     |                                     |                          |                                 |                    |                                      | Pg 1 of 2   |

3. View or print <u>debit note</u> and <u>payment instructions</u>

| <ul> <li>Page 1 – Debit Note</li> </ul>                                                    |                                                                                 |                  |                               |  |  |  |
|--------------------------------------------------------------------------------------------|---------------------------------------------------------------------------------|------------------|-------------------------------|--|--|--|
| 香港恒生大學<br>THE HANG SENG UNIVE<br>OF HONG KONG                                              | RSITY                                                                           | P                | rint Print                    |  |  |  |
| Student Fee Debit Note                                                                     |                                                                                 |                  |                               |  |  |  |
| Application No. :                                                                          | Debit Note 1                                                                    | Debit Note No.   |                               |  |  |  |
| Name :                                                                                     | Issue Date                                                                      | : 07 January 202 | 22                            |  |  |  |
| Program : Ba                                                                               | chelor of Arts (Honours) in English                                             |                  |                               |  |  |  |
| Mode / Year : FT                                                                           | / Year 1                                                                        |                  |                               |  |  |  |
| Semester / Academic Year : Fir                                                             | st Semester 2021/2022                                                           |                  |                               |  |  |  |
| Des                                                                                        | criptions                                                                       | Amount (HK\$)    | ]                             |  |  |  |
| Tuition Fee (First Instalment)                                                             |                                                                                 | 43,095.00        | ]                             |  |  |  |
| Less: Deposit paid                                                                         |                                                                                 | (5,000.00)       |                               |  |  |  |
| Caution Money                                                                              |                                                                                 | 800.00           |                               |  |  |  |
| Student Union Annual Fee                                                                   | 130.00                                                                          |                  |                               |  |  |  |
| Student Union Entrance Fee                                                                 |                                                                                 | 60.00            |                               |  |  |  |
|                                                                                            | Tota 39,085.00                                                                  |                  |                               |  |  |  |
| The payment instruction is printed on the 1<br>3963 5293 or by email to fostudentfee@hsu.e | next page. For enquiries, please contact the Finance O<br>du.hk for assistance. | ff 3963 5149 /   | -                             |  |  |  |
| Payment Information:                                                                       |                                                                                 | Bill account nu  | mber (for PPS.                |  |  |  |
| Bill No. 賬單編號                                                                              | 21<br>Please enter the Bill No. for identify the s<br>請脑入賬單編號以便識別學生所做交的款項       | ATM, online ba   | inking and<br>Hang Seng Bank) |  |  |  |
| Bill Type 賬單類別                                                                             | 01 (Tuition Fee 學費)<br>Payment reference no. for PPS / ATM<br>繳買醫 / 聯貫通適用       |                  |                               |  |  |  |
| Payment Amount 應繳費用                                                                        | HK\$39,085.00                                                                   |                  |                               |  |  |  |
| Due Date 到期日                                                                               | 14 January 2022 17:00 2022年01月14日                                               | 下午 5 時正          |                               |  |  |  |

## • Page 2 – Payment instructions

| Payment Instructions |                                                                                                    | 繳費指示 |                                                                                                    |   |
|----------------------|----------------------------------------------------------------------------------------------------|------|----------------------------------------------------------------------------------------------------|---|
| Α.                   | By Faster Payment System (FPS)                                                                                                    | Α.   | 轉數扶 (FPS)                                                                                                    |   |
|                      | If you are a registered FPS user, you can scan the FPS QR code<br>by using your mobile apps which support FPS payment service.                                                                                |      | 若閣下為「轉數快」登記用戶,可以附設有轉數快功能之手機應<br>用程式,描寫此賬單之專屬二維碼以進行繳費。                                                                                                    |   |
|                      | The unique QR code of this debit note can be obtained in the<br>University 'eCampus' or 'Online Application System'.                                                                                          |      | 學生可於大學之內聯網 'eCampus'系統或'網上申請系統'內查閱此<br>照留之實屬二途孫。                                                                                                    |   |
| В.                   | By PPS                                                                                                    | P    | 122 年に、1949年1月1日 1921 Hug 1921 Hug 1921 Hug 1922 Hug 1922 Hug | L |
|                      | If you are a registered PPS user, you can call 18031 or go to                                                                                                    | в.   | 派質型                                                                                                    | L |
|                      | <ul> <li>Enter THE HANG SENG UNIVERSITY OF HONG KONG<br/>(PPS) merchant code '6128'</li> </ul>                                                                                                    |      | 若国下為「繳費靈」登記用戶,可致電18033或登人「繳費靈」<br>網址 www.ppshk.com 進行繳費                                                                                                    |   |
|                      | <ol> <li>Enter the 'Bill No.' (11 digits) and 'Bill Type' as indicated in<br/>this debit note.</li> </ol>                                                                                                    |      | <ol> <li>請輸入香港恒生大學「繳費靈」而戶龜號"6128"</li> <li>請輸入賬單所示之11個位數字「賬單編號」及「賬單類</li> </ol>                                                                                                    |   |
|                      | <ol> <li>Enter the total amount of this debit note.</li> </ol>                                                                                                    |      | 別」、                                                                                                    | L |
|                      | (Before your payment, please call 18011 and press 1, or go to<br>www.ppshk.com to register your bills.)                                                                                                    |      | iii. 請輸入本限單之總金額。                                                                                                    |   |
| C.                   | By Automatic Teller Machine (ATM) at Hang Seng Bank or<br>HSBC                                                                                                    |      | (繳付賬單前,先致電18013,按1字,或登入「繳費攤」網址<br>www.ppshk.com 進行賬單登記。)                                                                                                    |   |
|                      | Hang Seng Bank and HSBC ATM cardholder may settle this debit                                                                                                    | C.   | 恒生或匯豐銀行自動櫃員機                                                                                                    | L |
|                      | note through the Hang Seng Bank or HSBC ATM with 'Bill<br>Payment Service' logo:                                                                                                    |      | 恒生銀行或匯豐銀行提款卡持有人,可到貼有「繳費通」標誌之<br>但生或匯豐銀行自動櫃員機夠付針賬單:                                                                                                    |   |
|                      | <ul> <li>Select 'Bill Payment'; 'Education-Universities' then 'THE<br/>HANG SENG UNIVERSITY OF HK'.</li> <li>Enter the 'Bill No.' (11 digits) and 'Bill Type' as indicated in<br/>this debit note.</li> </ul> |      | <ol> <li>請順序選擇收款機構:「繳費」、「教育學府-大學」、</li> <li>「常进出生世界」</li> </ol>                                                                                                    |   |
|                      |                                                                                                    |      | · 查港回主人学」<br>ii. 請輸人賬單所示之11個位數字「賬單編號」及「賬單類                                                                                                    |   |

4. Settle the fee(s) follow the payment instructions before payment due date.